## Screenshots on how to tender

• Log into Proactis Supplier Network from Google

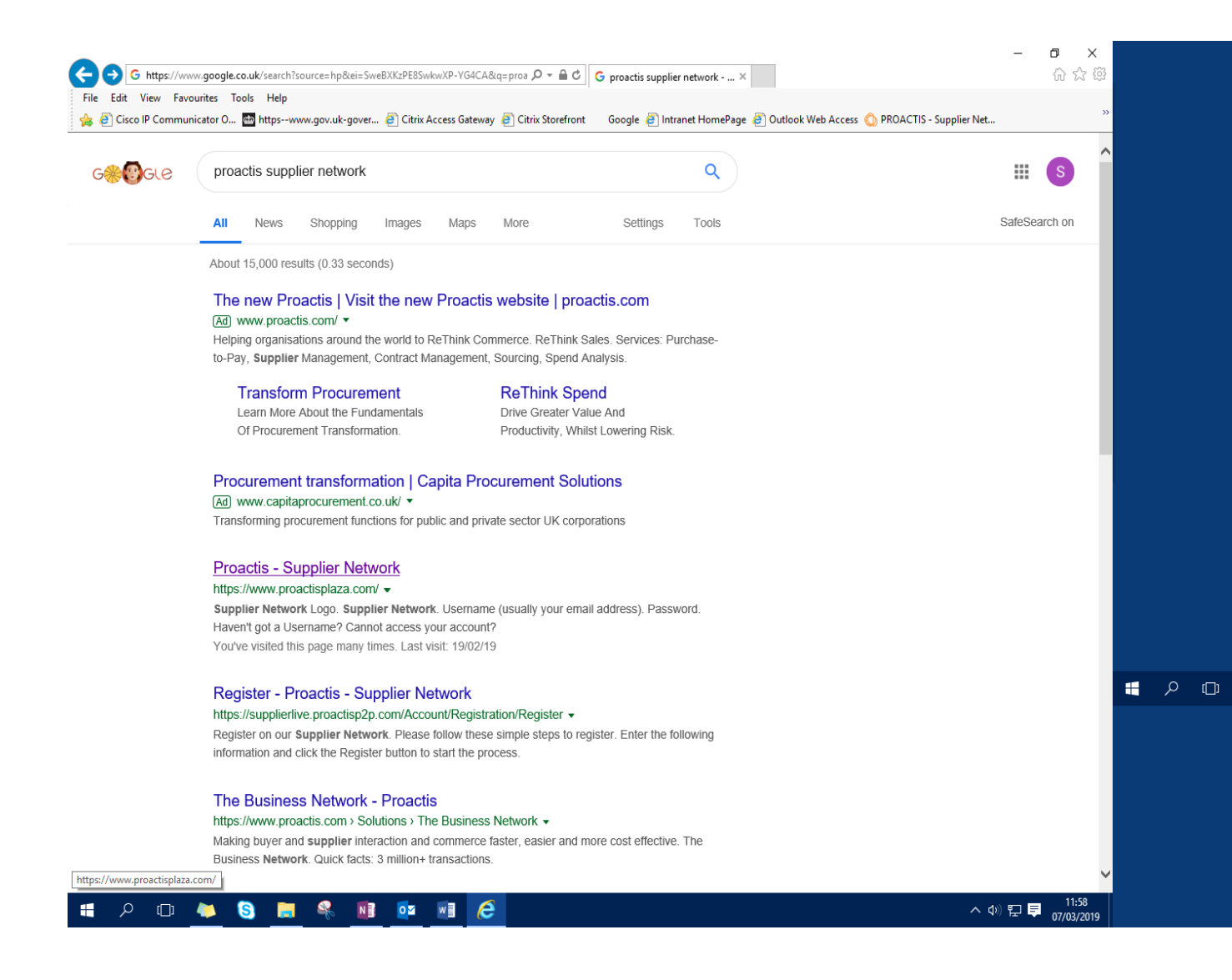

• Enter your username and password

| الله الله: // الله: // الله: // الله: Proactisp2p.com/Account/Login الله: الله: الله: P ح الله: File Edit View Favourites Tools Help الله: الله: الل | C Q Proactis - Supplier Network ×           | - ♂ X<br>☆ ☺<br>bier Net *<br>h (United Kingdom) ▼                                                |              |                     |   |       |
|----------------------------------------------------------------------------------------------------|---------------------------------------------|---------------------------------------------------------------------------------------------------|--------------|---------------------|---|-------|
| pro                                                                                                    | actis                                       |                                                                                                   |              |                     |   |       |
| Username (usually your email address)         transportcontracts@staffordshire.gov.uk         Password         ••••••••••••••••••••••••••••••••••••                                                                                                    | Sign Up?<br>Don't have an account? Register | Tenders Direct                                                                                    |              |                     |   |       |
| Haven't got a Username?<br>Cannot access your account?                                                                                                    | Have you been invited? Access Code          | pportunities                                                                                      | <b>.</b> 2 0 | <u>•</u> 8 <u> </u> | • | ×1 (C |
| FAQS   Cookie Policy   Privacy F                                                                                                    | Policy   Legal   Help   Contact Us          | ○<br><b>○</b><br><b>○</b><br><b>○</b><br><b>○</b><br><b>○</b><br><b>○</b><br><b>○</b><br><b>○</b> |              |                     |   |       |

1. Search via Notifications or Opportunities – by clicking the Grey or the Red button.

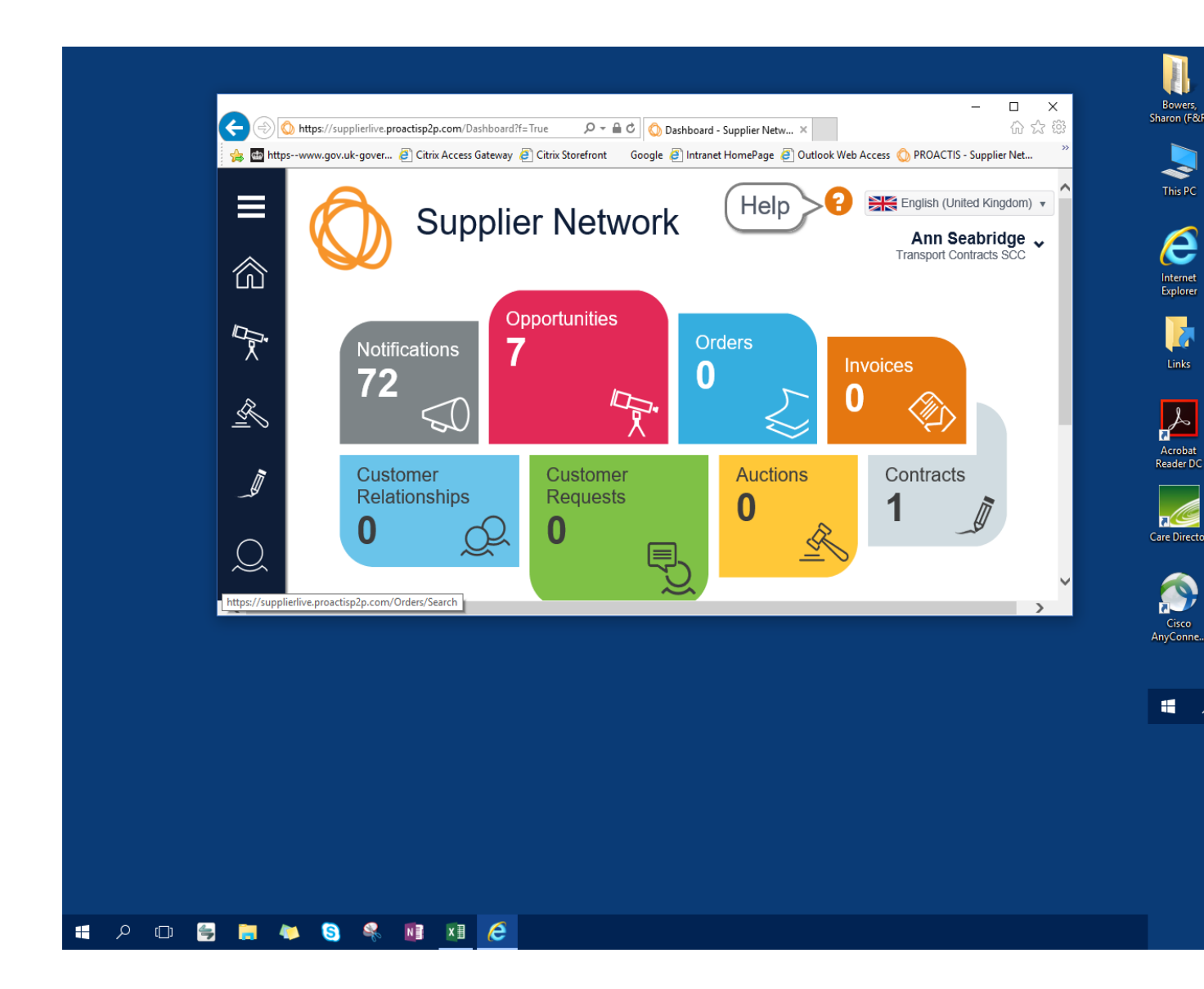

- Where this screenshot says Test Type in Staffordshire County Council
- Search the list that becomes available for IA1349 DPS and then Click Show me >

| From here you can review the requests that have been sent to you by customers and create response         Test         Reference       Customer Name         Title       Type         Closing Date       Time Remaining | ponses<br>Filters |
|----------------------------------------------------------------------------------------------------|-------------------|
| Reference Customer Name Title Type Closing Date Time Remaining                                                                                                    |                   |
|                                                                                                    | Show M            |
| SREQ1002453 Staffordshire County Council DPS TEST Private 17/11/2018 12:00 11 days 4 hours                                                                                                    | Ø                 |
|                                                                                                    |                   |
| https://supplierlive.proactisp2p.com/Opportunities/Search                                                                                                    |                   |

• On this page first search under <u>requested documents</u> – just under the GENERAL tab.

|           | https://supplierlive.proactisp2p.com/Opportunities/Response/Rfx?r=k1gqt | tq11p2gz0hqjzv 🔎 🗝 🖨 🖒 🚫 Your Response SRES105645 🗴                        |                                                                |
|-----------|-------------------------------------------------------------------------|----------------------------------------------------------------------------|----------------------------------------------------------------|
| 🁍 🎰 https | www.gov.uk-gover 🧃 Citrix Access Gateway 🧃 Citrix Storefront 🛛          | Google 🧃 Intranet HomePage 🧃 Outlook Web Access 🚫 PROACTIS - Supplier Net. | 🚫 PROACTIS Buyer Portal Telephone Directory ** Bowers, Cisco I |
| ≡         | X Decline Messages                                                      | s 🕑 Validate 본 Save Draft 🖌 Submit                                         | Ann Seabridge Transport Contracts SCC                          |
|           | From here you can edit your response by completing                      | ing the various steps within the wizard below, or process it using the op  | tions above.                                                   |
| ŝ         | General Questions Attach                                                | ments                                                                      | File Home                                                      |
| ₩<br>×    | ✓ Request Documents (2)                                                 |                                                                            | Paste 😽 B I<br>Clipboard 🕫                                     |
| ~         | ▲ About You                                                             |                                                                            |                                                                |
| <u> </u>  | Please use this text area to provide additional in                      | nformation                                                                 |                                                                |
|           |                                                                         |                                                                            |                                                                |
| Q         |                                                                         |                                                                            | ~                                                              |
| A.        |                                                                         |                                                                            |                                                                |
|           | ▲ Request Overview                                                      |                                                                            |                                                                |
|           | Request   SREQ1002453                                                   |                                                                            | Page 1 of 1 0 words                                            |
| <i>L</i>  | Customer Name<br>Staffordshire County Council                           | Allow multiple responses?                                                  | <b>ミ ク ロ</b>                                                   |
| Cinc      | Title<br>DPS TEST                                                       | Allow response re-submit before deadlin<br>Yes                             | 1e?                                                            |
|           | Description<br>DPS TEST                                                 | Delivery Date<br>11 January 2019                                           |                                                                |
|           | Closing Date<br>17 November 2018 @ 12:00:00                             | Delivery Address<br>Staffordshire Place 2<br>Tipping Street                |                                                                |
|           | Purchasing Contact                                                      | Stafford<br>Staffordshire                                                  | ~                                                              |
| م 🖶       | c) 🚍 📜 🍋 🧕 🕵 🚺                                                          | e 🛛                                                                        |                                                                |

• Here you will have a list of documents important to the tender process for you to open and read.

| Image: Decline Image: Decline     Image: Decline     Image: Decline <th>httpsv</th> <th>www.gov.uk-gover  Citrix Access Gateway  Citrix Storefront Google  Intranet Ho Your Response   SRES1056</th> <th>mePage  Outlook Web Access O PROACTIS - Supplier Net</th> <th>🔕 PROACTIS Buyer Portal</th> <th>Telephone Directory &gt;&gt;&gt;</th>                                                                                                    | httpsv | www.gov.uk-gover  Citrix Access Gateway  Citrix Storefront Google  Intranet Ho Your Response   SRES1056 | mePage  Outlook Web Access O PROACTIS - Supplier Net | 🔕 PROACTIS Buyer Portal            | Telephone Directory >>> |
|----------------------------------------------------------------------------------------------------|--------|----------------------------------------------------------------------------------------------------|------------------------------------------------------|------------------------------------|-------------------------|
| Ceneral Questions Attachments     A Request Documents (2)   Please ensure you read all documents before responding to opportunity request.   Imm Type   Customer Service Agreement Generic Documents   READ ME FIRST Generic Documents     About You   Please use this text area to provide additional information                                                                                                    |        | From here you can edit your response by completing the various step                                     | e Rowe Draft Submit                                  | Ann S<br>Transport Co<br>as above. | eabridge 🗸              |
| Request Documents (2)         Please ensure you read all documents before responding to opportunity request.         Image: Service Agreement       Generic Documents         Customer Service Agreement       Generic Documents         READ ME FIRST       Generic Documents         About You       Image: Service Agreement         Please use this text area to provide additional information       Image: Service Agreement         Image: Service Agreement       Image: Service Agreement         Please use this text area to provide additional information       Image: Service Agreement         Image: Service Agreement       Image: Service Agreement         Image: Service Agreement       Image: Service Agreement         Image: Service Agreement       Image: Service Agreement         Image: Service Agreement       Image: Service Agreement         Image: Service Agreement       Image: Service Agreement         Image: Service Agreement       Image: Service Agreement         Image: Service Agreement       Image: Service Agreement         Image: Service Agreement       Image: Service Agreement         Image: Service Agreement       Image: Service Agreement         Image: Service Agreement       Image: Service Agreement         Image: Service Agreement       Image: Service Agreement         Image: Service Agreement <td< td=""><td></td><td>General Questions Attachments</td><td></td><td></td><td></td></td<>                                                                                                    |        | General Questions Attachments                                                                           |                                                      |                                    |                         |
| Please ensure you read all documents before responding to opportunity request.     Name   Type   Outload   Customer Service Agreement   Generic Documents     READ ME FIRST   Ceneric Documents   Outload     Please use this text area to provide additional information     Image: Comparis     Please use this text area to provide additional information     Image: Comparis     Please use this text area to provide additional information                                                                                                    |        | ∧ Request Documents (2)                                                                                 |                                                      |                                    |                         |
| Name Type Download   Customer Service Agreement Generic Documents Image: Construction Construction   READ ME FIRST Generic Documents Image: Construction Construction     Please use this text area to provide additional information     Image: Construction Construction     Image: Construction Construction Construction     Image: Construction Construction     Image: Construction Construction     Image: Construction Construction Construction     Image: Construction Construction Construction     Image: Construction Construction Constr                                                                                                    |        | Please ensure you read all documents before responding to opport                                        | ortunity request.                                    |                                    |                         |
| Customer Service Agreement Generic Documents     READ ME FIRST Generic Documents     About You     Please use this text area to provide additional information     Image: Comparison of the set of the set o                   |        | Name                                                                                                    | Туре                                                 | Download                           |                         |
| READ ME FIRST     Ceneric Documents     About You     Please use this text area to provide additional information     Image: Comparison of the comparison of the co |        | Customer Service Agreement                                                                              | Generic Documents                                    | w                                  |                         |
| About You  Please use this text area to provide additional information  Request Overview                                                                                                    |        | READ ME FIRST                                                                                           | Generic Documents                                    | w                                  |                         |
| Please use this text area to provide additional information                                                                                                    |        | About You                                                                                               |                                                      |                                    |                         |
| ▲ Request Overview                                                                                                    |        | Please use this text area to provide additional information                                             |                                                      |                                    |                         |
| ✓ Request Overview                                                                                                    |        |                                                                                                    |                                                      |                                    | ^                       |
| ▲ Request Overview                                                                                                    |        |                                                                                                    |                                                      |                                    | ~                       |
| ▲ Request Overview                                                                                                    |        |                                                                                                    |                                                      |                                    |                         |
|                                                                                                    |        | ∧ Request Overview                                                                                      |                                                      |                                    |                         |
|                                                                                                    |        |                                                                                                    |                                                      |                                    |                         |

- Then go into the QUESTIONS tab.
- Complete the questions section by section
- For mandatory information you will not be able to proceed unless the question is answered.
- Some questions require your input others require to make a selection.
- Any supporting documents must be scanned into your documents and attached.

| < € €      | ) https://supplierlive.proactisp2p.com/Opportunities/Response/Rfx?r=k1gqtql1p2gz0hqjzv 🔎 👻 🔒 🖒 Your Response SRES105645 🗴                                                                        |                          | - □ ×<br>命分戀        |                        |
|------------|----------------------------------------------------------------------------------------------------|--------------------------|---------------------|------------------------|
| 🚖 🎰 https  | www.gov.uk-gover  Citrix Access Gateway Citrix Storefront Google Contract HomePage Contract Web Access OperACTIS - Supplier Net Your Response   SRES1056452                                      | PROACTIS Buyer Portal    | Telephone Directory | Bowers,<br>Sharon (F&d |
| —<br>念     | 😡 🗶 Decline 🔎 Messages 🗹 Validate 🄀 Save Draft 🗸 Submit                                                                                                    | Ann S<br>Transport C     | eabridge 🗸          | File                   |
|            | From here you can edit your response by completing the various steps within the wizard below, or process it using the option<br>General Questions Attachments                                    | ons above.               |                     | Paste                  |
| <u></u>    | Please complete the following questionnaire from Staffordshire County Council. Your answers will be automatically saved eve<br>Save button at any time if you want to stop and finish off later. | ry five minutes. You can | also hit the        |                        |
|            | Click or touch the headings to expand each section. You must fill in all questions with a 🗙 next to them.                                                                                        |                          |                     |                        |
| $\bigcirc$ | ✓ 1 : DPS TEST (0 questions)                                                                                                    |                          |                     |                        |
| $\sim$     | V 2 : Part 1: Potential Supplier Information (9 questions)                                                                                                    |                          |                     |                        |
| <u>Q</u>   | ➤ 3 : Part 2: Exclusion Grounds - Grounds for Mandatory Exclusion (8 questions)                                                                                                    |                          |                     |                        |
| e.         | ✓ 4 : Part 2 Grounds for Discretionary Exclusion (5 questions)                                                                                                    |                          |                     | Page 2 of              |
| Ľ,         | ✓ 5 : Part 3: Selection Questions (12 questions)                                                                                                    |                          |                     |                        |
|            | ✓ 6 : Declaration (0 questions)                                                                                                    |                          |                     | -                      |
|            |                                                                                                    |                          |                     |                        |
|            |                                                                                                    |                          | ~                   |                        |
|            |                                                                                                    |                          |                     |                        |

You can click the save draft at the top of the page if you wish to complete in sections.

• These next few pages are examples of prompts you may see and what the pages will look like to you.

| osw | ww.gov.uk         | k-gover 🧧                  | Citrix Access    | Gateway 🧧 Citrix    | Storefront    | Google 🥭 Intra                                                    | inet HomePage 🧧                                                | Outlook Web Acces                                                     | s 🔘 PROACTIS - Su                                    | upplier Net | 🚫 PROACTIS Buye   | r Portal Telepho | ne Direct    |
|-----|-------------------|----------------------------|------------------|---------------------|---------------|-------------------------------------------------------------------|----------------------------------------------------------------|-----------------------------------------------------------------------|------------------------------------------------------|-------------|-------------------|------------------|--------------|
| -   | Save bu           | utton at an                | ny time if yo    | u want to stop a    | nd finish o   | off later.                                                        |                                                                |                                                                       |                                                      |             |                   |                  |              |
| -   | 🧜 Clic            | ck or touch                | n the headin     | gs to expand ea     | ch sectior    | n. You must fill ir                                               | n all questions w                                              | vith a 🗙 next to th                                                   | iem.                                                 |             |                   |                  |              |
|     | ¥ 1:              | DPS TE                     | <b>ST</b> (0 que | stions)             |               |                                                                   |                                                                |                                                                       |                                                      |             |                   |                  |              |
|     | <b>^</b> 2 :      | : Part 1: F                | Potential S      | Supplier Inform     | nation (      | 9 questions)                                                      |                                                                |                                                                       |                                                      |             |                   |                  |              |
|     | Please<br>self-de | e answer th<br>eclaration. | he following     | questions in ful    | I. Note tha   | at every organisa                                                 | ation that is bein                                             | ng relied on to me                                                    | et the selection i                                   | must comp   | lete and submit t | he Part 1 and Pa | art 2        |
|     | 2.01              | Full name                  | e of the poten   | tial supplier subm  | itting the ir | nformation. ★ (1)                                                 |                                                                |                                                                       |                                                      |             |                   |                  |              |
|     |                   |                            |                  |                     |               |                                                                   |                                                                |                                                                       |                                                      |             |                   |                  |              |
|     | 2.02              | Registere                  | ed office addr   | ess (if applicable) | Plea          | ase enter the nam<br>ociation, corporati                          | e as it appears in<br>on, partnership, p                       | the legal entity of<br>proprietorship, trust                          | the company. (An<br>, or individual that             | has         |                   |                  | $\checkmark$ |
|     |                   |                            |                  |                     | agre          | a standing in the e<br>eements or contra<br>d in its own right, a | eyes of law. A lega<br>cts, assume oblig<br>and to be held res | al entity has legal of<br>ations, incur and p<br>sponsible for its ac | capacity to enter in<br>bay debts, sue and<br>tion). | ito<br>I be |                   |                  | ^            |
|     |                   |                            |                  |                     |               |                                                                   |                                                                |                                                                       |                                                      |             |                   |                  |              |
|     | 2.03              | Registere                  | ed website ad    | dress (if applicabl | e). 🗙         |                                                                   |                                                                |                                                                       |                                                      |             |                   |                  | ~            |
|     |                   |                            |                  |                     |               |                                                                   |                                                                |                                                                       |                                                      |             |                   | 1                |              |

|               | https://sup                                             | pplierlive.proactisp2p.com/Opportunities/Response/Rfx?r=k1gqtq11p2gz0hqizv 🔎 > 🔒 🖒 🚫 Your Response SRES105645 ×                                                                                                    | 슈 ☆                                   | ژي<br>بر | Bowers,     | Cisco        |
|---------------|---------------------------------------------------------|----------------------------------------------------------------------------------------------------|---------------------------------------|----------|-------------|--------------|
|               |                                                         | m g-rem g - marine remain g - marine marine                                                                                                    | ~                                     | ^        | Sharon (F&  | R) Commu     |
|               |                                                         |                                                                                                    |                                       |          |             |              |
|               | <b>^</b> 3 :                                            | : Part 2: Exclusion Grounds - Grounds for Mandatory Exclusion (8 questions)                                                                                                    |                                       |          |             | o- 0 ∶       |
|               |                                                         |                                                                                                    |                                       |          | File        | Home         |
| ₩<br>X        | Please<br>self-de<br>can be<br>any ot<br>summ<br>by any | se answer the following questions in full. Note that every organisation that is being relied on to meet the selection must complete and submit the Part 1 and P<br>leclaration. Regulations 57(1) and (2) The detailed grounds for mandatory exclusion of an organisation are set out on the webpage (see separate attachment<br>le found from the general tab), which should be referred to before completing these questions. Please indicate if, within the past five years you, your organisa-<br>ther person who has powers of representation, decision or control in the organisation been convicted anywhere in the world of any of the offences within the<br>nary below and listed on the webpage. Please Note: The authority reserves the right to use its discretion to exclude a potential supplier where it can demonst<br>any appropriate means that the potential supplier is in breach of its obligations relating to the non-payment of taxes or social security contributions. | art 2<br>t which<br>ation or<br>trate |          | Paste 💉     | Arial<br>B I |
| R             | 3.01                                                    | Participation in a criminal organisation (1)                                                                                                    |                                       |          |             |              |
| = >           |                                                         | Please select v                                                                                                    |                                       |          |             |              |
| Ĩ             | 3.02                                                    | Corruption * (1)                                                                                                    |                                       |          |             |              |
|               |                                                         | Ť                                                                                                    |                                       |          |             |              |
| $\frown$      | 3.03                                                    | Fraud * (1)                                                                                                    |                                       |          |             |              |
| $\square$     | 2.04                                                    |                                                                                                    |                                       |          |             |              |
|               | 3.04                                                    | Please select v                                                                                                    |                                       |          |             |              |
| $\mathcal{Q}$ | 3 05                                                    | Money laundering or terrorist financing (1)                                                                                                    |                                       |          |             |              |
|               |                                                         | Please select v                                                                                                    |                                       |          |             |              |
| ₿             | 3.06                                                    | Child labour and other forms of trafficking in human beings (1)                                                                                                    |                                       |          | Page 2 of 2 | 2 0 word     |
| $\sim$        |                                                         | Please select v                                                                                                    |                                       |          |             |              |
| $\sum$        | 3.07                                                    | If you have answered Yes to 2.01 to 2.06, please provide further details:                                                                                                    |                                       |          |             | <u></u>      |
| $\otimes$     |                                                         | <ul> <li>Date of conviction, specify which of the grounds listed the conviction was for, and the reasons for conviction,</li> <li>Identity of who has been convicted</li> <li>If the relevant documentation is available electronically please provide the web address, issuing authority, precise reference of the documents</li> </ul>                                                                                                    |                                       |          |             |              |
|               |                                                         | If you have answered No to 2.01 to 2.06, please answer not applicable. ★ (1)                                                                                                    |                                       |          |             |              |
|               |                                                         |                                                                                                    | ^                                     | >        |             |              |
| م 🖿           | (_)                                                     | 😝 🔚 🍬 🕲 😣 📧 🧀 💌                                                                                                    |                                       |          |             |              |

| www.gov.u                 | ik-gover 🙆 Citrix Access Gateway 🖉 Citrix Storefront 👘 Google 🙋 Intranet HomePage 🙋 Outlook Web Access 🚫 PROACTIS - Supplier Net 🚫 PROACTIS Buyer Portal 👘 Telephone                                                                                                    |
|---------------------------|----------------------------------------------------------------------------------------------------|
|                           |                                                                                                    |
| 3.08                      | Regulation 57(3)<br>Has it been established, for your organisation by a judicial or administrative decision having final and binding effect in accordance with the legal provisions of any part of the<br>United Kingdom or the legal provisions of the country in which the organisation is established (if outside the UK), that the organisation is in breach of obligations related to the<br>payment of tax or social security contributions? (1)<br>Please select            |
|                           |                                                                                                    |
| <b>^</b> 4                | : Part 2 Grounds for Discretionary Exclusion (5 questions)                                                                                                    |
|                           |                                                                                                    |
| Regul<br>gener<br>situati | lation 57 (8) The detailed grounds for discretionary exclusion of an organisation are set out on the webpage (see separate attachment which can be found from<br>al tab), which should be referred to before completing these questions. Please indicate if, within the past three years, anywhere in the world any of the following<br>ions have applied to you, your organisation or any other person who has powers of representation, decision or control in the organisation. |
| 4.01                      | Breach of environmental obligations? (1) Please select                                                                                                    |
| 4.02                      | Breach of social obligations? * (1)                                                                                                    |
| 4.03                      | Breach of labour law obligations? (1) Please select                                                                                                    |
| 4.04                      | Bankrupt or is the subject of insolvency or winding-up proceedings, where the organisation's assets are being administered by a liquidator or by the court, where it is in an arrangement with creditors, where its business activities are suspended or it is in any analogous situation arising from a similar procedure under the laws and regulations of State? (1)                                                                                                    |
|                           | Please select                                                                                                    |
| 4.05                      | Guilty of grave professional misconduct? (1)                                                                                                    |
|                           | Please select v                                                                                                    |
|                           |                                                                                                    |
| ∨ 5                       | : Part 3: Selection Questions (12 questions)                                                                                                    |
| ∨ 6                       | : Declaration (0 questions)                                                                                                    |
|                           |                                                                                                    |

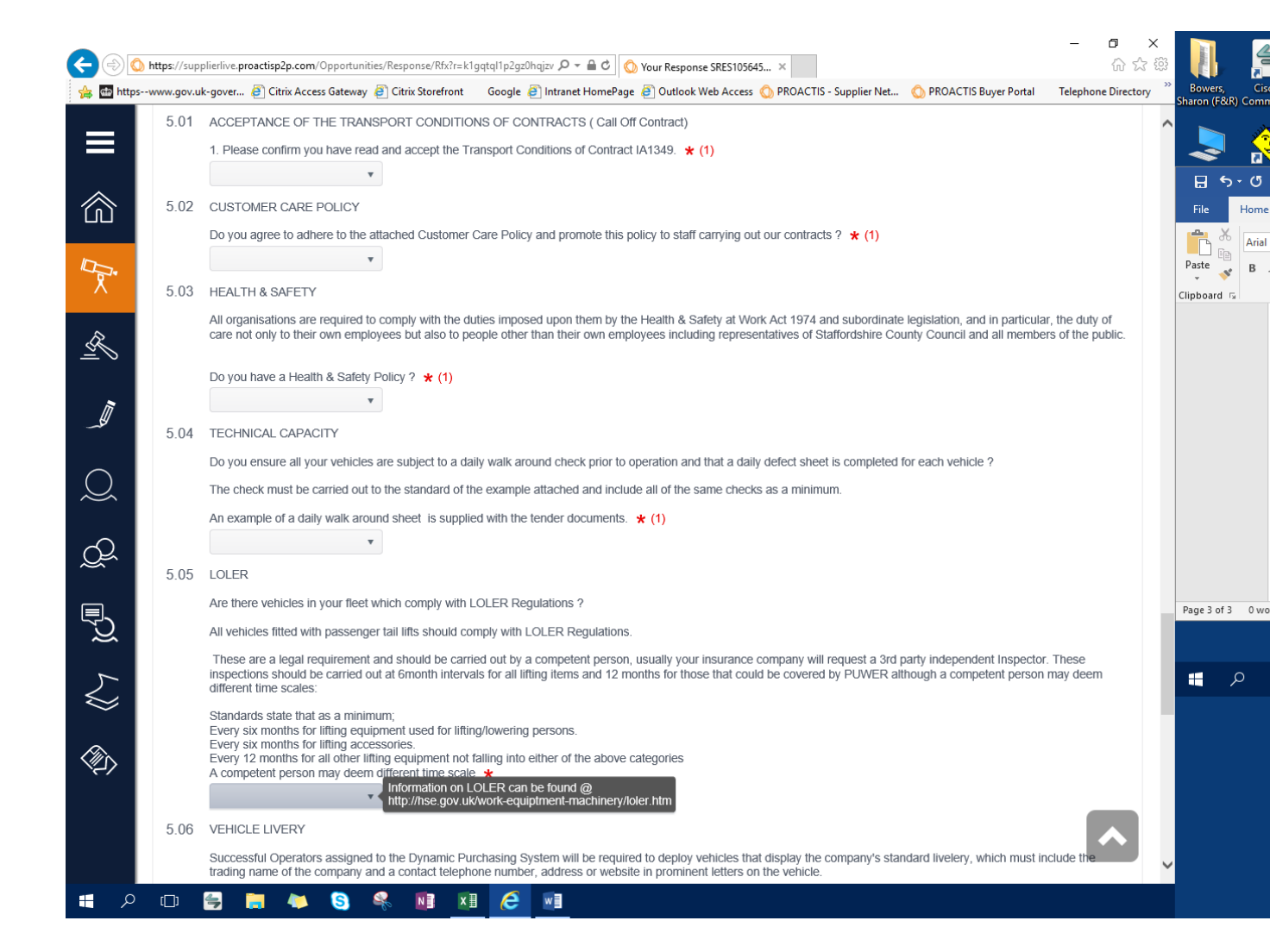

| <b>(</b>   | ) https://supplierlive.proactisp2p.com/Opportunities/Response/Rfx?r=k1gqtql1p2gz0hqjzv 🔎 🖛 🖒 🚫 Your Response SRES105645 ×                                                                                                    | ×<br>\$ ☆ \$\$ |                                    |
|------------|----------------------------------------------------------------------------------------------------|----------------|------------------------------------|
| 👍 🎰 https  | swww.gov.uk-gover 🗿 Citrix Access Gateway 🗿 Citrix Storefront 🛛 Google 🗿 Intranet HomePage 🗿 Outlook Web Access 🚫 PROACTIS - Supplier Net 🚫 PROACTIS Buyer Portal 🦷 Telephone Di                                                   | ectory »       | Bowers, Cisco<br>Sharon (F&R) Comm |
|            | Your Response   SRES1056452 ? Response   SRES1056452                                                                                                    | •              | 2                                  |
|            | ✓ Decline       ➡ Messages       ✓ Validate       ➡ Save Draft       ✓ Submit       Ann Seabridge         Transport Contracts SCC                                                                                                  | ×              | Ele Home                           |
|            | From here you can edit your response by completing the various steps within the wizard below, or process it using the options above.                                                                                               |                | And And                            |
| ll.<br>≺   | General Questions Attachments                                                                                                    |                | Paste B I<br>Clipboard G           |
| <u>R</u>   | Please complete the following questionnaire from Staffordshire County Council. Your answers will be automatically saved every five minutes. You can also hit the Save button at any time if you want to stop and finish off later. |                |                                    |
|            | P Click or touch the headings to expand each section. You must fill in all questions with a ★ next to them.                                                                                                    |                |                                    |
| $\bigcirc$ | ✓ 1 : DPS TEST (0 questions)                                                                                                    |                |                                    |
|            | ▲ 2 : Part 1: Potential Supplier Information (9 questions)                                                                                                    |                |                                    |
| Q          | Please answer the following questions in full. Note that every organisation that is being relied on to meet the selection must complete and submit the Part 1 and Part 2 self-declaration.                                         |                |                                    |
|            | 2.01 Full name of the potential supplier submitting the information. $\star$ (1)                                                                                                    | -              | Page 3 of 3 0 wor                  |
| ₹ <u></u>  |                                                                                                    |                |                                    |
| ₹_}}       |                                                                                                    |                | به کر 📲                            |
|            |                                                                                                    | ,              |                                    |
|            | 2.02 Registered office address (if applicable). * (1)                                                                                                    |                |                                    |
|            |                                                                                                    |                |                                    |
|            |                                                                                                    | ~              |                                    |
| م 🐌        |                                                                                                    |                |                                    |

• If you wish to contact us at all you must contact us through this system by clicking messages and sending us a message.

Once you are happy with your submission click Submit and you will be emailed with a reference number.

You will receive a response to the tender analysis by this system and by email.